# Apply for Graduation

1. In the Academics section of your Student Center, select Apply for Graduation from the drop-down menu. Click the double arrow button.

| Academics                                                                   |                 |                           |                                             |  |  |  |
|-----------------------------------------------------------------------------|-----------------|---------------------------|---------------------------------------------|--|--|--|
| <u>S</u> earch<br><u>P</u> lan                                              | Deadlines 💭 URL |                           |                                             |  |  |  |
| Enroll<br>My Academics<br>Schedule Planner                                  |                 | Class                     | Schedule                                    |  |  |  |
|                                                                             | 8               | EDS 463-01<br>LEC (2925)  | Mo 12:05PM -<br>2:50PM<br>Morris 355        |  |  |  |
| Academic Planner                                                            | 3               | GCL 310-01<br>LEC (4128)  | We 2:15PM -<br>3:40PM<br>Graff Main 247     |  |  |  |
| Apply for Graduation<br>Class Schedule<br>Course History<br>Enrollment: Add | B               | HED 207-02<br>LEC (2181)  | TuTh 11:00AM -<br>12:25PM<br>Cartwright 339 |  |  |  |
| Enrollment: Drop<br>Enrollment: Swap<br>Exam Schedule                       | 3               | MUS 317-411<br>LEC (1883) | Internet                                    |  |  |  |
| Grades<br>Student Milestones<br>Test Score Results<br>Textbook List         | B               | TSL 340-01<br>LEC (4947)  | TuTh 12:40PM -<br>2:05PM<br>Morris 305      |  |  |  |

2. Click on the **Apply for Graduation** link next to the program from which you are graduating.

#### Apply for Graduation

## Submit an Application for Graduation

Select the Apply for Graduation link to proceed with your application. If the link is not visible you may not be eligible for graduation at this time. Please see your Academic Advisor for more information.

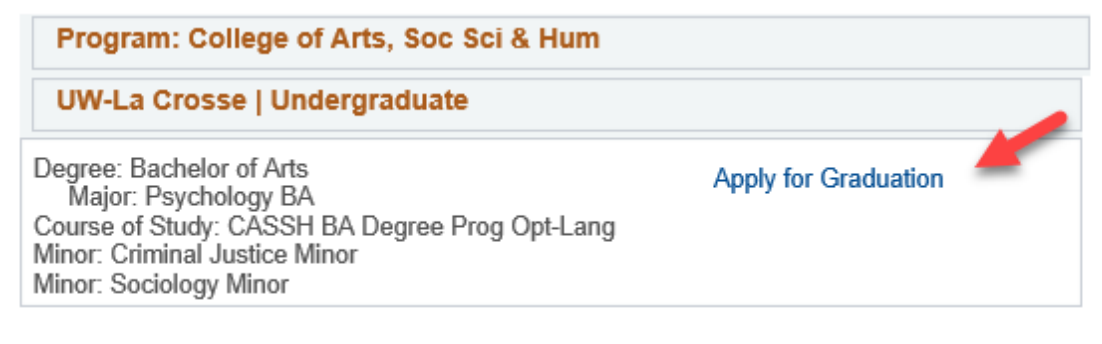

#### 3. From the drop-down menu, select your expected graduation term and click Continue.

### Select Graduation Term

Select Different Program

The academic program listed here was selected to apply for graduation. If this is not correct, return to the previous page and select a different academic program.

Select a valid term to apply for graduation by selecting a value from the dropdown. Only terms in which you are able to apply for graduation will be displayed.

| Program: College of Arts, Soc Sci & Hum                                                                                                    |                                                                       |  |  |  |  |
|----------------------------------------------------------------------------------------------------|-----------------------------------------------------------------------|--|--|--|--|
| UW-La Crosse   Undergraduate                                                                                                    | e                                                                     |  |  |  |  |
| Degree: Bachelor of Arts<br>Major: Psychology BA<br>Course of Study: CASSH BA Degree F<br>Minor: Criminal Justice Minor<br>Minor: Sociology Minor<br>Expected Graduation Term | Fall 2020<br>Spring 2021<br>Summer 2020<br>Winter 2021<br>select term |  |  |  |  |

Continue

#### 4. Another section will appear with information about what happens next.

| Graduation Instructions                                                                                                    |  |  |  |  |
|----------------------------------------------------------------------------------------------------|--|--|--|--|
| After submitting your application, a message will be displayed indicating you have<br>successfully applied for graduation. If you need to change your graduation term to a<br>different term, you must contact your dean's office.                                                                                                    |  |  |  |  |
| More information regarding the May 16, 2021 commencement ceremony will be available<br>at https://www.uwlax.edu/commencement/ after the beginning of the spring term. The<br>ceremony will be held at the La Crosse Center.                                                                                                    |  |  |  |  |
| Your diploma will be mailed to your HOME address. Please verify/update that information<br>as needed.                                                                                                    |  |  |  |  |
| Please verify/update your personal email address in WINGS.                                                                                                    |  |  |  |  |
| **Please be aware your UW-La Crosse Net ID will be deleted after mid-term of the<br>semester following your graduation. This will remove your access to WINGS, email<br>account, personal files (U:\ drive), D2L access, and other resources accessed with your<br>Net ID account. You will receive notice of the pending deletion two to four weeks prior to<br>the process. You must transition to a personal email address for job and graduate school<br>applications. Please download a copy of your unofficial transcript for your personal use<br>after your degree has been posted. Also make note of your major GPA (from your<br>Advisement Report) as this may be requested when applying for graduate school. |  |  |  |  |
| Your legal name will be printed on your diploma and in the Commencement program. If you wish it to appear differently, please go to the Personal Information area of the Student Center and click on the Names link. Click the "Add a New Name" button. Choose the name type of Degree Name. Enter the name as you wish it to appear on your diploma. Click Save. Please submit this change at least a month before Commencement if you want that name reflected in the Commencement program. International students and any other students intending to work or study in another country must use their legal name (as it appears on the transcript/VISA) to avoid complications with proof of degree.                   |  |  |  |  |
|                                                                                                    |  |  |  |  |

Select Different Program

Continue

- 5. Read the information and then click Continue. On the next screen, click Submit Application.
- 6. The following message should appear, and you are done.

Submit Confirmation

You have successfully applied for graduation.

7. If you aren't sure if you applied already, from your Student Center, click the My Academics link in the Academics section. Then click the View my graduation status link. The term and program you applied to graduate in will appear.

| Search   | <u>P</u> lan | <u>E</u> nroll | My Academics |
|----------|--------------|----------------|--------------|
|          |              |                |              |
| Graduati | ion Stat     | tus            |              |

| Program: College of Arts, Soc Sci & Hum                                                                                                    |                                                                            |  |  |  |  |
|----------------------------------------------------------------------------------------------------|----------------------------------------------------------------------------|--|--|--|--|
| UW-La Crosse   Undergraduate                                                                                                    |                                                                            |  |  |  |  |
| Degree: Bachelor of Arts<br>Major: Psychology BA<br>Course of Study: CASSH BA Degree Prog<br>Opt-Lang<br>Minor: Criminal Justice Minor<br>Minor: Sociology Minor | Status: Applied for Graduation<br>Expected Graduation Term: Spring<br>2021 |  |  |  |  |

**Tip:** Student should have <u>earned</u> 90 credits before they apply. You can apply up to one year before your expected graduation term. The latest you should apply is mid-term of the semester in which you intend to graduate. If you wait until after that to apply, your name may not be included in the Commencement program.